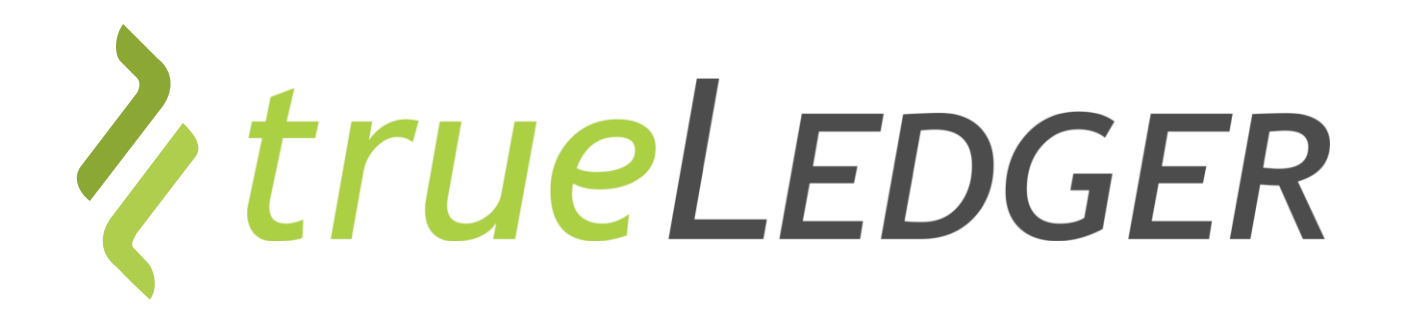

Training | Analyse & Projektion | 26 November 2021

# **The first Deal Platform** for Professional Services

Jan Ellerbrock jan.ellerbrock@trueledger.net Heiri Angele heiri.angele@trueledger.net Axel Brohm axel.brohm@trueledger.net

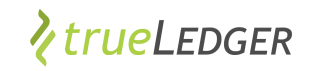

#### **Fokus: Analyse & Projektion**

Einfaches Aufsetzen eines Vertrages

#### Adhoc, einfaches Leistungsreporting

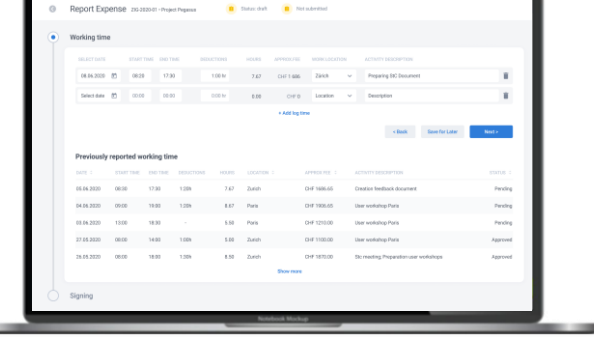

Automatische Abrechnung

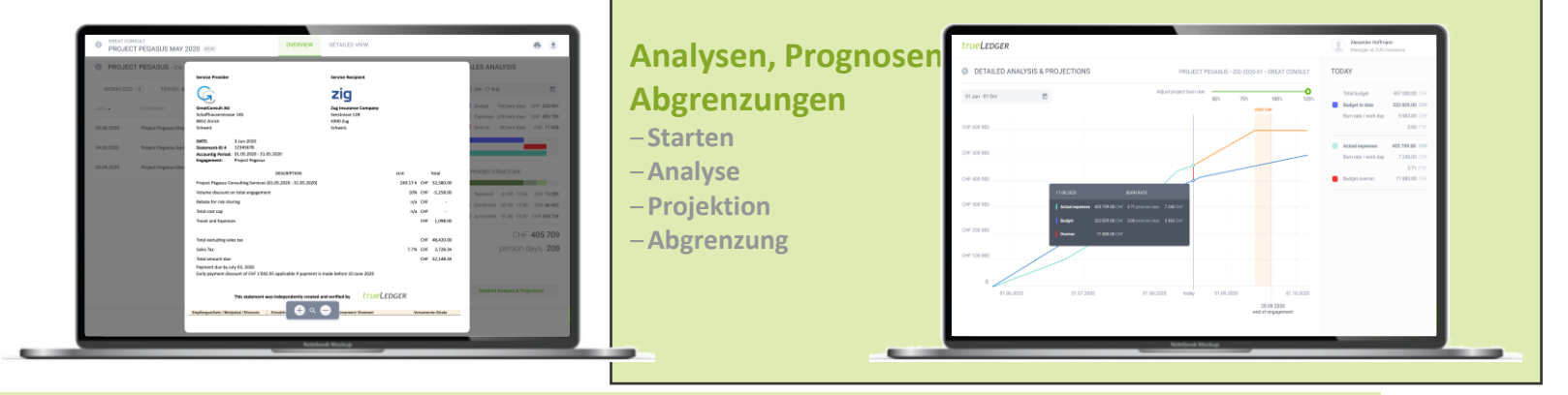

In Summe: Mehr Transparenz, weniger Stress und man spart Zeit und Geld

## Für "meine" Engagements möchte ich Analysen oder Projektionen ausführen Was bedeutet dies?

- Wo und wie finde ich dies in trueLedger?
- Was bedeutet Analyse und was kann ich wie benutzen?
- ✓ Was bedeutet Projektion und was kann ich wie benutzen?
- Was passiert mit meinen Projektionen?

#### Fangen wir an ...

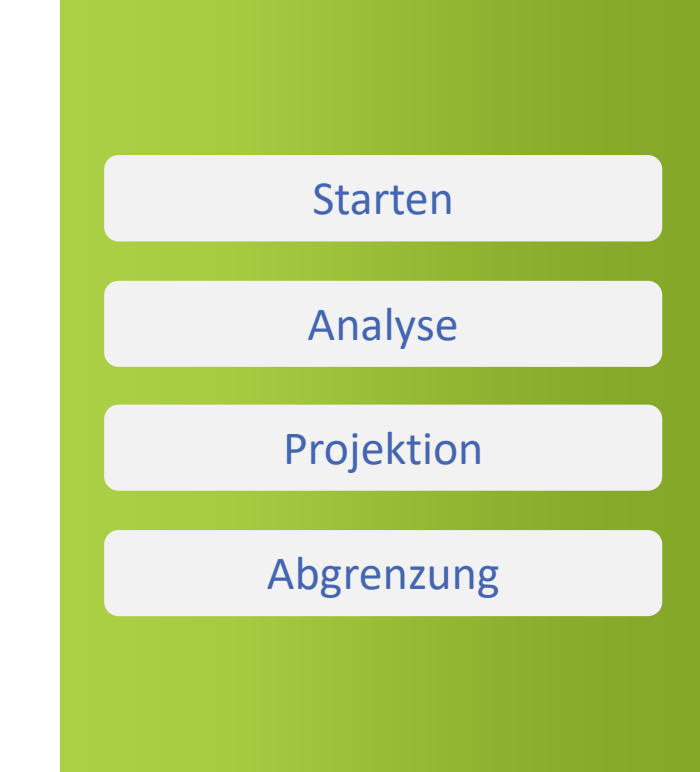

rueLedger

### Analyse & Projektion: Wo, wie finde ich sie?

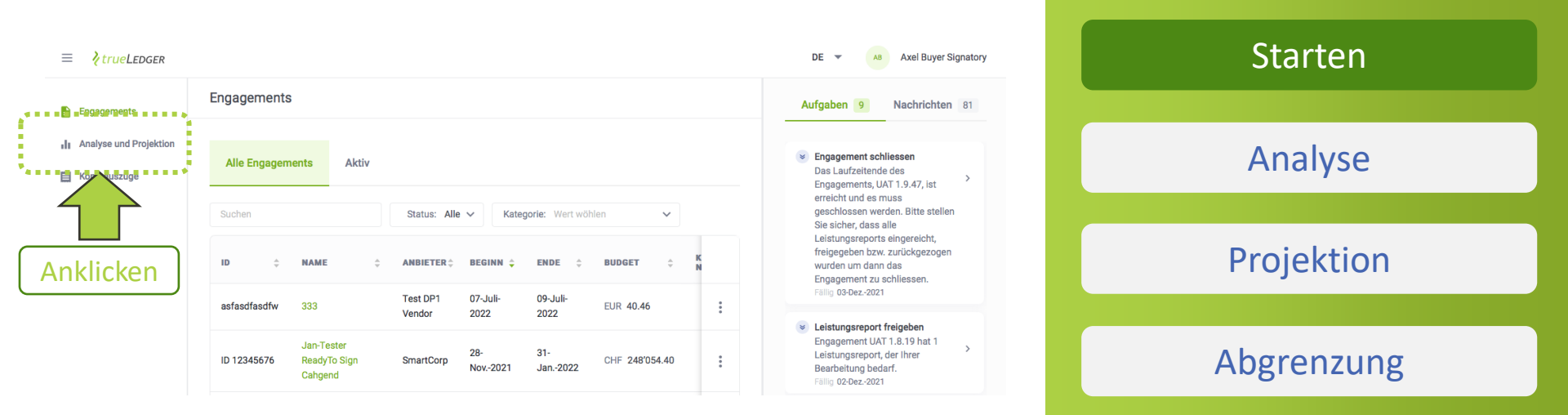

- Bestimmte Nutzerprofile haben Zugriff auf "Analyse & Projektion"
- ✓ Zugriff gilt für alle zugänglichen, "meine" Engagements

*VtrueLedger* 

## Analyse & Projektion: Auswahl des Engagements

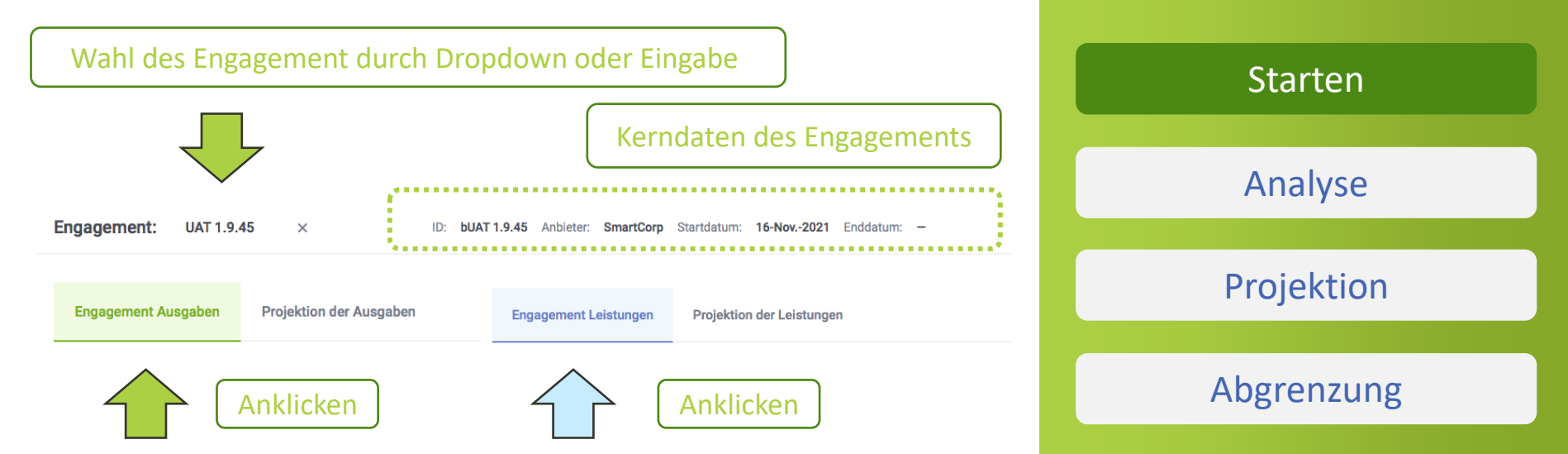

*trueLedger* 

#### rueLedger

#### **Analyse: Status Quo des Engagements**

Engagement: UAT 1.9.45 bUAT 1.9.45 Anbieter: SmartCorp Startdatum: 16-Nov.-2021 Enddatum:

Engagement Ausgaben Projektion der Ausgaben

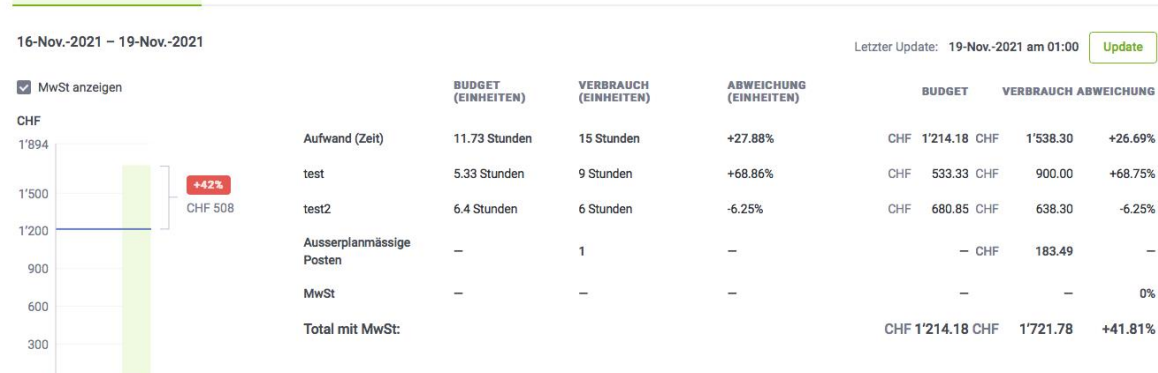

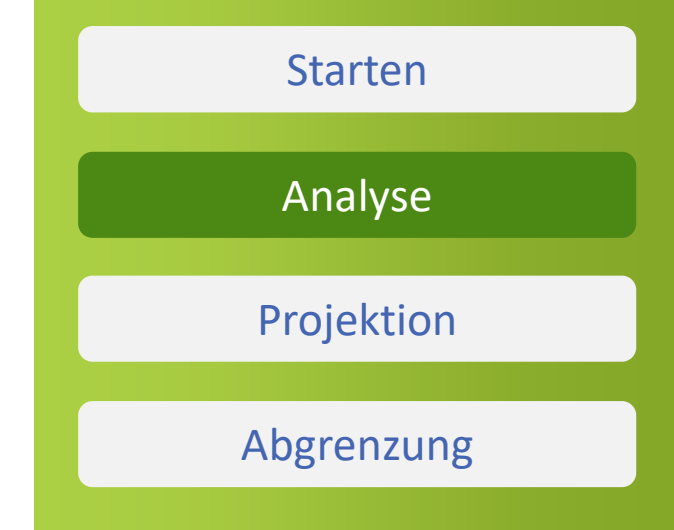

-

0%

Budget bis heute Abgerechnet Freigegeben

Freigabe hängig

- Automatisch, tagesaktuelle Uebersicht (mit Update option)  $\checkmark$
- Kategorisiert in: schon abgerechnete, freigegebene, noch hängige Leistungsreports
- Verglichen zu dem tagesaktuellen Plan-Verbrauch auf Basis  $\checkmark$ des Budgetszenario

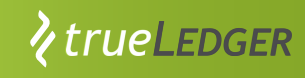

### Projektion: Prognosen über den weiteren Verlauf des Engagements

| Engagement:         | UAT 1.9.45 | 5 ×    |                    | ID: | vUAT 1.9.45 | Kunde:  | BuyerCorp | Startdatum: | 16-Nov2021 | Enddatum: | - |
|---------------------|------------|--------|--------------------|-----|-------------|---------|-----------|-------------|------------|-----------|---|
| Engagement Lei      | istungen   | Projek | tion der Leistunge | n   |             |         |           |             |            |           |   |
| Projektion-Enddatum | 30-Nov202  | :1 🖻   |                    |     |             |         |           |             |            |           |   |
| Projektionsmethode  | Verbrauch  | $\sim$ | Intensität         |     | 100 %       | Anwende | en        |             |            |           |   |

- Basierend auf aktueller Uebersicht erlaubt es Prognosen mit vom Nutzer zu definierenden Annahmen/Parameter :
- Enddatum mit Vorbelegung: Engagementeingaben)
- Prognosemethoden: aktueller Verbrauch, Budget basiert sowie gemischt (Verbrauch, und wenn null, dann Budget)
- Intensität: 100% bedeutet wie aktuell oder budgetiert, 200% ergo doppelter Einsatz pro Tag
- Ausloesen mit "Anwenden" (Parameter bleiben privat)

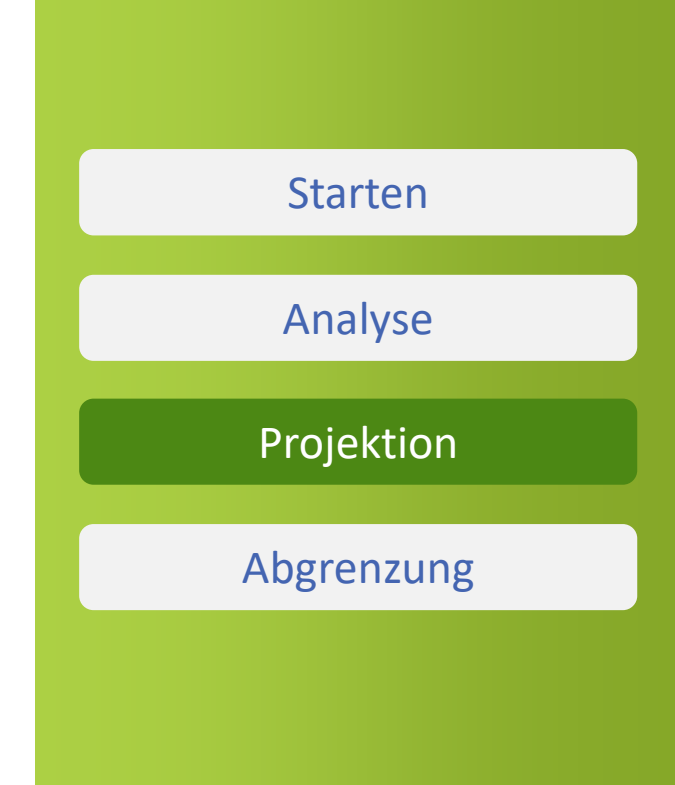

### *∕trueLedgeR*

#### Projektion: Angewandte Parameter

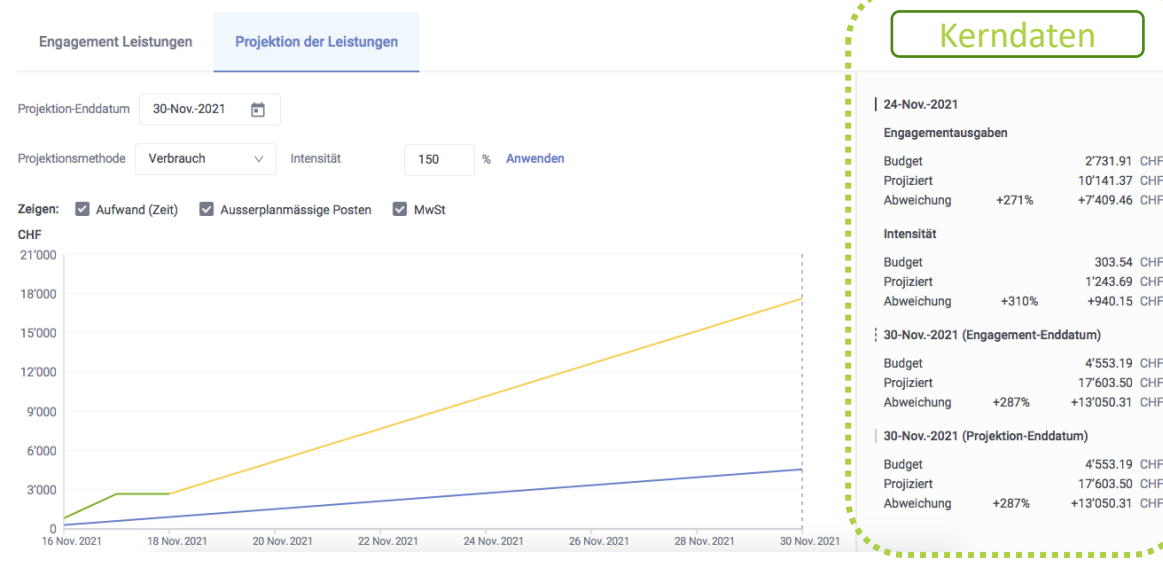

- Vergleich von Budgetszenario (blau) und Prognoseparameter (gelb)
- Aktuelle Daten unter Berücksichtigung der Meldeperiode, d.h. nur zwingend gemeldete Leistungen (grün)
- Den Kursor über Graph fahren und den gewünschten Tag anklicken, um die Kerndaten für diesen Tag zu erzeugen

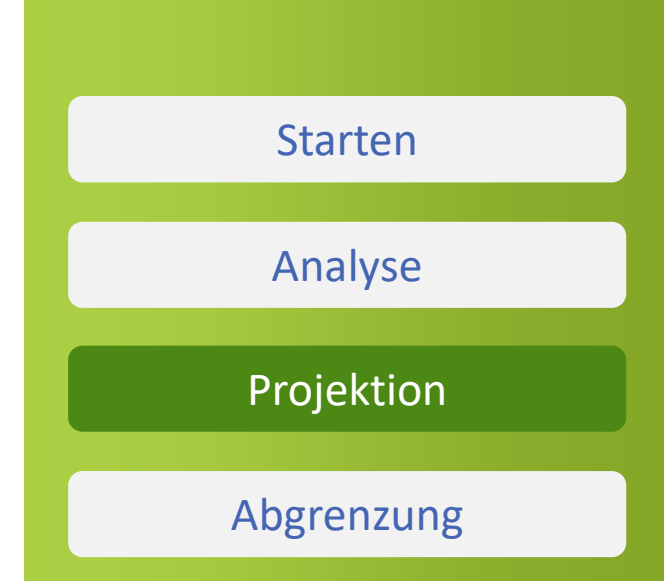

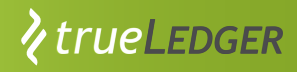

#### Abgrenzung: Prognosen über den Zuwachs bis zu einem Stichtag

| Engagement:         | UAT 1.9.4 | 5 ×     |                    | ID: | vUAT 1.9.45 | Kunde: | BuyerCorp | Startdatum: | 16-Nov2021 | Enddatum: |
|---------------------|-----------|---------|--------------------|-----|-------------|--------|-----------|-------------|------------|-----------|
| Engagement Le       | eistungen | Projekt | ion der Leistunger | 1   |             |        |           |             |            |           |
| Projektion-Enddatum | 30-Nov20  | 21 💼    |                    |     |             |        |           |             |            |           |
| Projektionsmethode  | Verbrauch | $\sim$  | Intensität         | 1   | 00 %        | Anwend | en        | CH<br>5'4   | 1F<br>489  |           |

- Wahl des Stichtages als Projektion-Enddatum, der gewünschten Projektionsmethode sowie der Intensität
- Vergleich des Totals als Stichtag mit dem schon abgerechneten Total auf der Analyse-Seite ergibt den abzugrenzenden Betrag

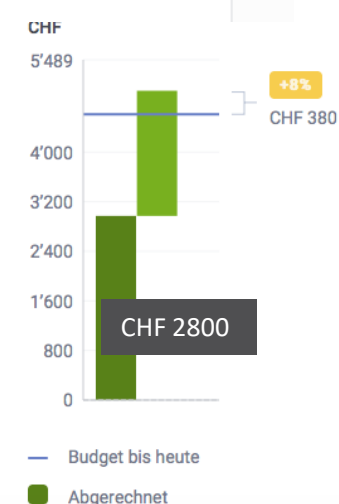

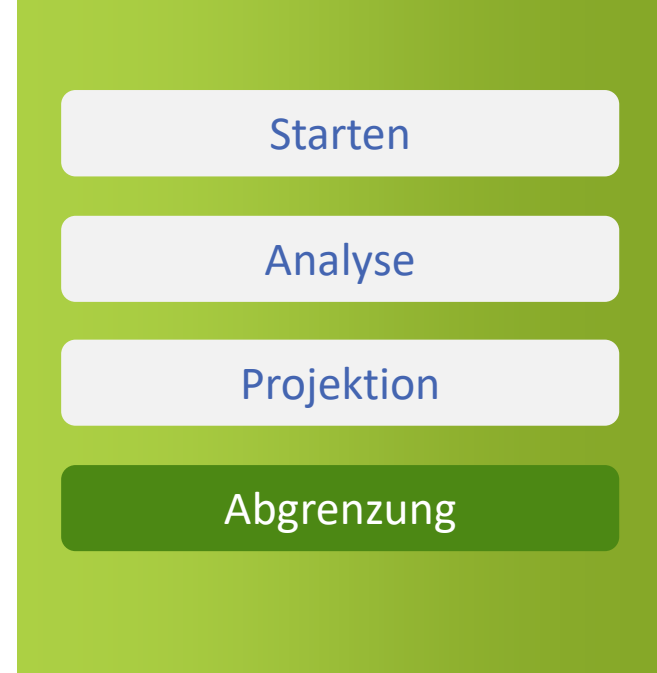

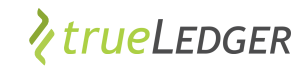

#### ..... in trueLedger anwenden

| https://uat.trueledger.net/hor                                     | me: × +                                   |                           |                                          |                                    |                        |      | -                                                                         | • ×      |
|--------------------------------------------------------------------|-------------------------------------------|---------------------------|------------------------------------------|------------------------------------|------------------------|------|---------------------------------------------------------------------------|----------|
| $\leftarrow$ $\rightarrow$ C $\textcircled{a}$ $\textcircled{b}$ h | ttps://uat.trueledger.net/home?tab=active |                           |                                          |                                    |                        |      | G 🔁 G 🕼 🤅                                                                 |          |
| New tab () What can be an EU                                       |                                           |                           |                                          |                                    |                        |      |                                                                           |          |
| ≡ <b>१</b> trueLedger                                              |                                           |                           |                                          |                                    |                        |      | EN 🔻 🗾 Jan Dem                                                            | io Buyer |
| Engagements                                                        | Engagements                               | Actions Notifications 3   |                                          |                                    |                        |      |                                                                           |          |
| Analysis & Projection     Account Statements                       | All engagements Active                    |                           |                                          |                                    |                        |      | Onree Consult has shared                                                  | ad 🗸     |
| Uur Products                                                       | Search                                    | Status: All 🗸             |                                          |                                    |                        |      | Engagement Projekt Pegasus<br>with you.<br>27-0ct-2021 14:42              | >        |
| My Company                                                         | ID<br>C  ENGAGEMENT<br>NAME               | VENDOR 💠 START DATE 💠     | END DATE $\Rightarrow$ CONSUM<br>TO DATE | IPTION 💠 BUDGET TO DATE 🗘          | STATEMENTS STATUS      | ÷    | <ul> <li>Engagement deleted</li> <li>Engagement Big Consulting</li> </ul> | •        |
|                                                                    | 2021-GC-003 Projekt Pegasus<br>Phase 2    | Great Consult 01-Oct-2021 | 01-Apr-2022 CHF 13                       | '586.80 -78% CHF 62'993.84         | 0 • Activ              | ve i | Project (1) was deleted by Jan<br>Demo Buyer.<br>22-Oct-2021 14:05        |          |
|                                                                    | New Engagement Projekt Pegasus 123        | Great Consult 01-Oct-2021 | no end date CHF 1'8                      | -93% CHF 25'781.03                 | 0 • Activ              | ve i | Engagement shared<br>Great Consult has shared                             | •        |
|                                                                    | 2021-GC-01 Prior Consulting<br>Project    | Great Consult 22-Sep-2021 | 28-Feb-2022 CHF 20                       | '124.66 <b>+INFINITY%</b> CHF 0.00 | 1 <b>I NEW</b> • Activ | ve : | Engagement Big Consulting<br>Project with you.<br>21-Oct-2021 22:28       | ,        |
|                                                                    |                                           |                           |                                          |                                    |                        |      |                                                                           |          |
|                                                                    |                                           |                           |                                          |                                    |                        |      |                                                                           |          |
|                                                                    |                                           |                           |                                          |                                    |                        |      |                                                                           |          |
|                                                                    |                                           |                           |                                          |                                    |                        |      |                                                                           |          |

# Vielen Dank für Ihre Zeit!

#### **Fragen Sie uns**

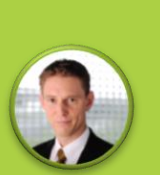

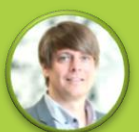

Heiri Angele heiri.angele@trueledger.net

Jan Ellerbrock jan.ellerbrock@trueledger.net

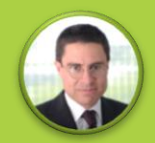

Axel Brohm axel.brohm@trueledger.net

# *trueLedger*

**The first Deal Platform** for Professional Services

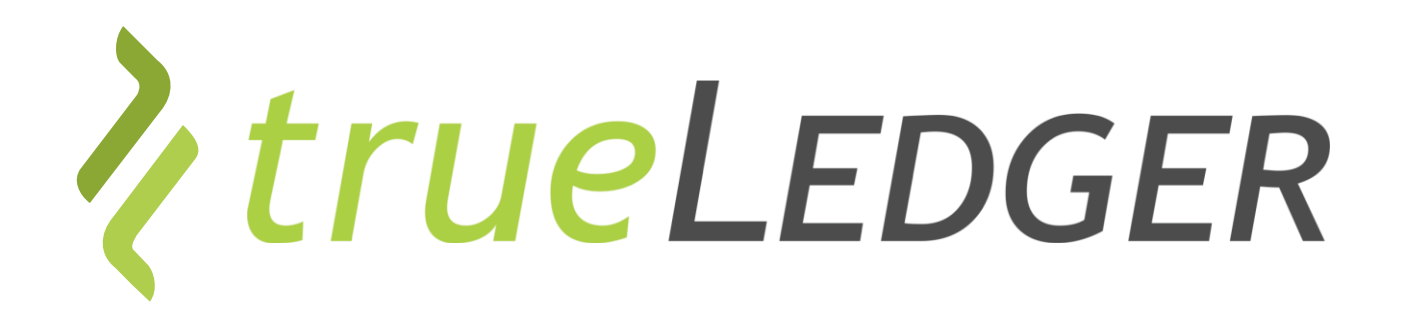

#### Legal notice

©2021 trueLedger AG, Switzerland. All rights reserved. You are not permitted to create any modifications or derivatives of this presentation, to use or share it for any other than the sole purpose of collaborating with or investing in trueLedger.

Any other use (commercial or non-commercial) requires prior written consent of trueLedger.

Information and opinions contained in this presentation are provided with no guarantee of accuracy or completeness. Any liability thereof or for any damage or loss resulting from the use of the information contained in this presentation is expressly excluded.

Contact: info@trueLedger.net